راهنمایی ثبت نام

جهت ورود به سامانه گلستان دانشگاه زنجان از طریق آدرس ذیل وارد شوید.

| می می می می می می می می می می می می می م                                                                                                    |           |                                     |                                                                  |                                                                      |
|----------------------------------------------------------------------------------------------------|-----------|-------------------------------------|------------------------------------------------------------------|----------------------------------------------------------------------|
| مر بروی گزینه ورود به سیستم کلیک نمایید<br>سیستم<br>معرفی<br>سیستم<br>(مروی به سیستم کلیک نمایید<br>(مروی به سیستم کلیک نمایید<br>(مروی به سیستم کلیک نمایید<br>(مروی به نمایید (مروی به سیستم کلیک نمایید)<br>(مروی به نمایید)<br>(مروی به نمایید)<br>(مروی به نمایید)<br>(مروی به نمایید)<br>(مروی به نمایید)<br>(مروی به نمایید (مروی امتحانات به مورت خضوری لازم است به موارد ذیل توجه نماید<br>(مروی به موقع سر جنسه امتحان<br>(مروی به مواد داشتن کلیه وسایل ارتباطی و سمعی بمرک اعم از نلفن شمراه، ساعت شوشمند و غیر<br>(مروی رو به مواد داشتن کلیه وسایل ارتباطی و سمعی بمرک اعم از نلفن شمراه، ساعت شوشمند و غیر                                                                                                    |           |                                     | 11.4                                                             | 1                                                                    |
| المعرفي سيستم<br>معرفي سيستم<br>معرفي الميستم<br>معرفي الميستم<br>(معرفي الميستم<br>(معرفي)<br>(معرفي) | 2         |                                     | 01:                                                              | 6                                                                    |
| سيست<br>معرفی<br>است تاريخ انشار ۲۰۰۰ سال در سال ما سال المعالي<br>(1401/04/26: المعالي)<br>(1401/04/26: المعالي:<br>(1401/03/30: حافظ المعالي:<br>معال در مال در ما توجه به برگزاری امتحانات به مورت حضوری لازم است به موارد ذیل توجه نمائید:<br>1401/03/30: المتحانات به مورت حضوری لازم است به موارد ذیل توجه نمائید:<br>- مشاهده تاریخ، روز، ساعت و مکان برگزاری امتحانات به مورت حضوری لازم است به موارد ذیل توجه نمائید:<br>- مشاهده تاریخ، روز، ساعت و مکان برگزاری امتحانات به مورت حضوری لازم است به موارد ذیل توجه نمائید:<br>- حضور به موقع سر جنسه امتحان<br>- تاکید برامخای مورتجلسه نوسط دانشجو در امتحانات حضوری<br>- رعایت پروتکل های بهداشتی                                                                                                    | دانشگاه   | به سیستہ کلیک نمایید                | ب روی گزینه ورود                                                 | WI AS                                                                |
| ست تاریخ انتشار :<br>است تاریخ انتشار :1401/04/26<br><                                                                                                    | ورود به ا |                                     | <u></u> (,, , , , , , , , , , , , , , , , ,                      | سيستم                                                                |
| نست ناریخ انشار :1401/04/26<br>ناست ناریخ انشار :1401/04/26 <tr< th=""><th></th><th></th><th></th><th></th></tr<>                                                                                                    |           |                                     |                                                                  |                                                                      |
| <meta content="886081" name="enamad"/> دانشجویان گرامی ، با توجه به برگزاری امتحانات به صورت حضوری لازم است به موارد ذیل توجه نمائید: دانشجویان گرامی ، با توجه به برگزاری امتحانات به صورت حضوری لازم است به موارد ذیل توجه نمائید: - مشاهده تاریخ، روز، ساعت و مکان برگزاری امتحانات (گزارش شماره 428) - حضور به موقع سز جلنسه امتحان - تاکید نرامخای صورتجلسه توسط دانشجو در امتحانات حضوری - در مایت پروتکل های بهداشتی در از به وسایل ارتباطی و سمعی بمری اعم از تلفن همراه، ساعت هوشمند و غیره                                                                                                    |           |                                     | يخ انتشار :1401/04/26                                            | - تىست                                                               |
| قابل توجه دانشجویات محترم تاریخ اعداد<br>دانشجویات گرامی ، با توجه به برگزاری امتحانات به مورت حضوری لازم است به موارد ذیل توجه تمالید:<br>- مشاهده تاریخ، روز، ساعت و مکان برگزاری امتحانات (گزارش شماره 428)<br>- حضور به موقع سر جلسه امتحان<br>- تاکید برامضای مورتجلسه توسط دانشجو در امتحانات حضوری<br>- رعایت پروتکل های بهداشتی<br>- خودداری از به همراه داشتن کلیه وسایل ارتباطی و سمعی بمری اعم از تلفن همراه، ساعت هوشمند و غیره                                                                                                    | 100       | 1                                   | <meta name<="" td=""/> <td>e="enamad" content="886081"/&gt;</td> | e="enamad" content="886081"/>                                        |
| دانشجویان گرامی ، با توجه به برگزاری امتحانات به صورت حضوری لازم است به موارد ذیل توجه نمائید:<br>- مشاهده تاریخ، روز، ساعت و مکان برگزاری امتحانات (گزارش شماره 428)<br>- حضور به موقع سر جلسه امتحان<br>- تاکید براهضای صورتجلسه توسط دانشجو در امتحانات حضوری<br>- رعایت پروتکل های بهداشتی<br>- خودداری از به همراه داشتن کلیه وسایل ارتباطی و سمعی بصری اعم از تلفن همراه، ساعت هوشمند و غیره                                                                                                    |           | تاريخ انتشار :1401/03/30            |                                                                  | - قابل توجه دانشجویان محترم                                          |
| - مشاهده تاریخ. روز، ساعت و مکان برگزاری امتحانات (گزارش شماره 428)<br>- حضور به موقع سر جلسه امتحان<br>- تاکید برامضای صورتجلسه توسط دانشجو در امتحانات حضوری<br>- رعایت پروتکل های بهداشتی<br>- خودداری از به همراه داشتن کلیه وسایل ارتباطی و سمعی بصری اعم از تلفن همراه، ساعت هوشمند و غیره                                                                                                    |           | است به موارد ذیل توجه نمائید:       | ر <mark>ي امت</mark> حانات به صورت حضوري لازم ا                  | دانشجویان گرامی ، با توجه به برگزار                                  |
| - حضور به موقع سر جلسه امتحان<br>- تاکید برامضای صورتجلسه توسط دانشیجو در امتخانات حضوری<br>- رعایت پروتکل های بهداشتی<br>- خودداری از به همراه داشتن کلیه وسایل ارتباطی و سمعی بصری اعم از تلفن همراه، ساعت هوشمند و غیره                                                                                                    |           | (428                                | برگزاری امتحانات (گزارش شـماره 3                                 | - مشاهده تاریخ، روز، ساعت و مکان                                     |
| - تاکید برامضای صورتجلسه توسط دانشیجو در امتخانات حضوری<br>- رعایت پروتکل های بهداشتی<br>- خودداری از به همراه داشتن کلیه وسایل ارتباطی و سمعی بصری اعم از تلفن همراه، ساعت هوشمند و غیره                                                                                                    | PAUM      | 10 11 0                             |                                                                  | - حضور به موقع سار جلسه امتحان                                       |
| - رعایت پرونکل های بهداشتی<br>- خودداری از به همراه داشتن کلیه وسایل ارتباطی و سمعی بصری اعم از تلفن همراه، ساعت هوشمند و غیره                                                                                                    |           |                                     | انشجو در امتحانات حضوري                                          | - تاكيد برامضاي صورتجلسه توسط دا                                     |
| <ul> <li>خوددارک از به همراه داشتن کلیه وسایل ارتباطی و سمعی بصری اعم از تلفن همراه، ساعت هوشمند و عیره</li> </ul>                                                                                                    |           | 17                                  |                                                                  | - رعایت پروتکل های بهداشتی                                           |
| (have all have all have and a set of a set of the set of the set o                                                                                                    |           | ر از تلفن همراه، ساعت هوسمند و عیره | وسایل ارتباطی و سمعی بصرت اعم<br>دار (د. د. با با ف بامند با)    | - خودداري از به همراه داستن دنيه و<br>- خمياه بدان تربيه گونه جامع ک |

## https://golestan.znu.ac.ir

شناسه کاربری : شماره دانشجوی و گذرواژه : کد ملی می باشد .

| à                   | دانشگاه زنجان<br>میستم جامع دانشگاهی گلستا | شناسه :شماره دانشجوی (از طریق پیامک          |
|---------------------|--------------------------------------------|----------------------------------------------|
|                     |                                            | ارسال شده است)                               |
|                     | گذرواژه:                                   | گذرواژه : کدملی                              |
| powered By nopardaz | ا وارد نمایید:<br>ا عارد نمایید:           | را مادر نمایید و سپس برروی گزینه <b>ورود</b> |
|                     |                                            | للیک تمایید                                  |
|                     |                                            |                                              |
|                     |                                            |                                              |
|                     |                                            |                                              |

بعد از وارد کردن شناسه و گذرواژه پیغام ذیل نمایش داده میشود که بر روی گزینه <u>ok</u> کلیک نمایید تا وارد صفحه تغییر شناسه و گذرواژه شود.

| gole | stan.znu.ac.ir says<br>شما باید کلمه عبور خود را تغییر دهید |
|------|-------------------------------------------------------------|
|      | ОК                                                          |
|      | شناسه کاربری: 10000                                         |
|      | گذرواژه: معابل را وارد نمایید: fnu4b                        |
|      | ورود 👔 خروج                                                 |
|      |                                                             |

در این صفحه حتما برای اولین بار باید شناسه و گذرواژه را تغییر دهید .

|                                                                                                    | 🞯 تغییر شناسه کاربری و گذرواژه توسط کاربر                          |
|----------------------------------------------------------------------------------------------------|--------------------------------------------------------------------|
| مارہ کاربر                                                                                                    | ام خانوادگی و نام [ ش                                              |
| The second of the second of th | ئاربر گرامی سعی کنید شناسه کاربری (Login name <sup>) _ 2</sup>     |
| دراین قسمت شناسه شماره دانشجوی و گذرواژه                                                                                                    | که فراموش نشود و توسط د                                            |
| كرما معالمه                                                                                                    | شناسه کاربری فعلی Old login name                                   |
| عائلتي شيباست.                                                                                                    | كذرواژه فعلى Old password                                          |
|                                                                                                    | لنناسه کاربری جدید معام                                            |
| <u>ع جديد</u> : سمارة دانسجوي باشد يا بصورت دلخواة تعيير                                                                                                    | کدرواژه جدید (word مساسه کربری)<br>تابید گذرواژه جدید (word مدیند) |
|                                                                                                    |                                                                    |
|                                                                                                    | No at it                                                           |
|                                                                                                    |                                                                    |
| تفاده نمایید.                                                                                                    | فقط اعداد اس                                                       |
|                                                                                                    |                                                                    |
| جدید: مجدد کدروازه جدید نگرارنمایید.                                                                                                    | باييد ددروازه                                                      |
|                                                                                                    |                                                                    |
|                                                                                                    |                                                                    |
|                                                                                                    |                                                                    |
|                                                                                                    |                                                                    |
|                                                                                                    |                                                                    |
|                                                                                                    |                                                                    |

بعد تغییر شناسه کاربری جدید و گذرواژه بروی گزینه **اعمال تغییرات** در پایین صفحه کلیک نمایید تا اطلاعات وارد شده تایید شود و در پایان برای ورود پنل کاربری بر روی گزینه **بازگشت** کلیک نمایید.

آموزش مالی و اداری (پیشخوان خدمت (ثبت نام (ارزشیابی سیستم دانشحو جلسه درس، امتحان و نمره 🛛 🕨 شهريه جهت انتخاب واحد بر روى منوى ثبت نام كليك نامه های اداری نماييد . گزارش های آموزش اطلاعات جامع دانشجو

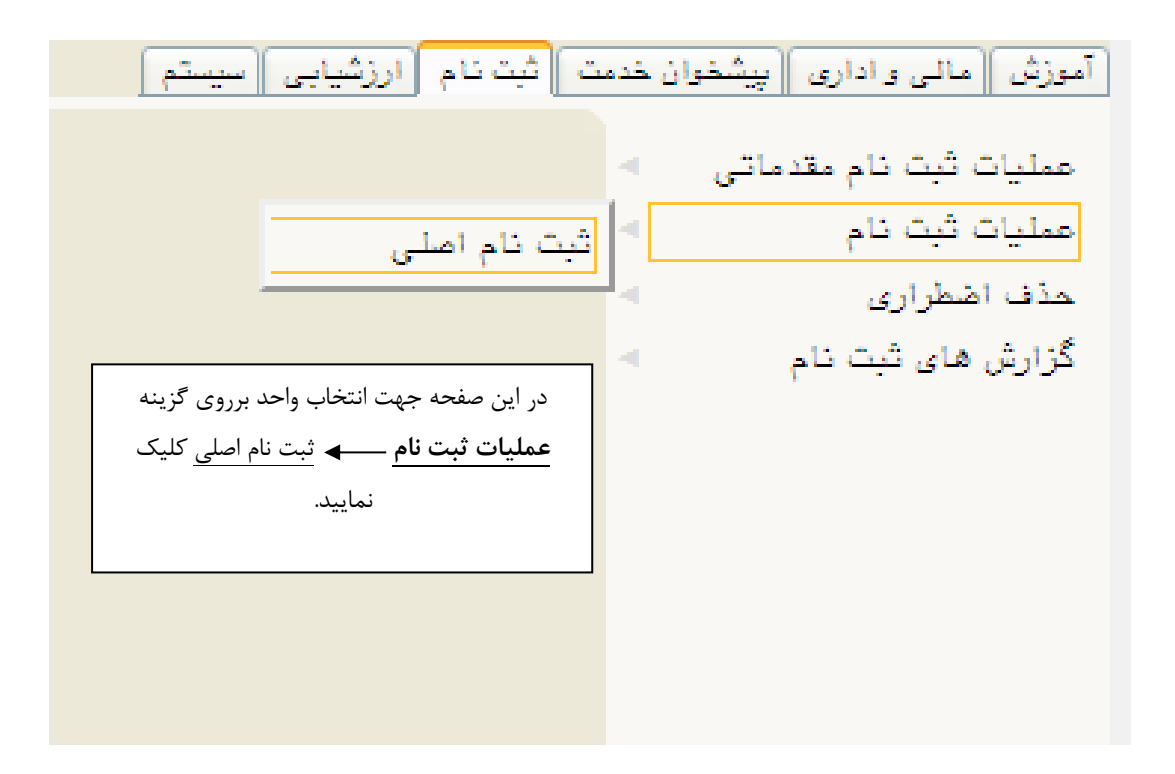

| دانشجو<br>جلسه درس، امتمان و نمره<br>شهریه<br>نامه های اداری | سيستم                                   | دمت ثبت نام ارزشیابی | آموزش مالی و اداری پیشخوان خ              |
|--------------------------------------------------------------|-----------------------------------------|----------------------|-------------------------------------------|
| جلسه درس، امتحان و نمره شهریه<br>شهریه<br>ناصه های اداری     |                                         |                      | دانشجو                                    |
| شهریه<br>ناصه های اداری                                      |                                         |                      | جلسه درس، امتحان و نمره                   |
| نامه های اداری 🚽 🚽                                           | ي دانشجو                                | مرداختهاي الكترونيكم | شهريه                                     |
| الأدادة . هاير آستة .                                        |                                         |                      | نامه های اداری<br>گذارش های آمیزش         |
| الطاعات جامع دانشجو                                          |                                         |                      | ىرارىل شاق الموريل<br>اطلاعات جامع دانشجو |
| جهت پرداخت شهریه بر روی درینه                                | جهت پرداخت شهریه بر روی کرینه           |                      |                                           |
| <b>پرداخت الکترونیکی</b> کلیک نمایید تا                      | <b>پرداخت الکترونیکی</b> کلیک نمایید تا |                      |                                           |
| وارد صفحه پرداخت شود.                                        | وارد صفحه پرداخت شود.                   |                      |                                           |
|                                                              |                                         |                      |                                           |

ی 🗙 منوی کاربر 🛛 🗙 ثبت نام اصلی 🚽 🗙 پرداختهای الکترونیکی دانشجو

|              |                                     |                               | 🕡 پرداختهای الکترونیکی دانشجو           |
|--------------|-------------------------------------|-------------------------------|-----------------------------------------|
| لیک کنید.    | ن پرداخت، روی یکی از بانک های زیر ک | جهن                           |                                         |
|              |                                     | ابستان ۱۴۰۰-۱۴۰۱              | ترم پرداخت ۲۰۰۳ ؟ نیمسال تا             |
|              |                                     | ~                             | سماره دانسېو [<br>برداخت بابت (تېرې     |
|              | بانک مرکزی                          |                               |                                         |
|              | Ť                                   | م <u>ساهده وضعیت شمریه</u>    | وضعیت بدهکار (م)                        |
|              |                                     |                               | مبلغ پرداختی ۲٫۱۶۲٫۵۰۰                  |
|              | اخريداخت والدينومد ومسيس            | مان هر ده مرادر قسمت م        | م محدوده نمایش جدول ۲۰۰۳ 🧐              |
| طر مربوطه کا | سع پرداختنی وارد تموده و سپس بر     | مبيع هر دوره را در فسمت مب    | مورتی که مراهل پرداخت در بانک بصورت کام |
| تاريخ        | یک کردہ تا وارد صفحه پرداخت         | روی ارام <b>بانک مرکزی</b> کل | ناسه پرداخت ترم انک<br>پرداخت پرداخت    |
|              | لیکی شوید.                          | الكترون                       |                                         |
|              |                                     |                               |                                         |
|              | لاس منوط به پرداخت هزينه            | نکته : شرط حضور در کا         |                                         |
|              |                                     |                               |                                         |
|              | , باشد.                             | مے                            |                                         |
|              | <u> </u>                            | 2                             |                                         |
|              |                                     |                               |                                         |
|              |                                     |                               |                                         |
|              |                                     |                               |                                         |

|                              | این صفحه اطلاعات کارت بانکی را وارد              | در                                                                                    |
|------------------------------|--------------------------------------------------|---------------------------------------------------------------------------------------|
| SADAD                        | کرده و برروی گزینه <b>پرداخت</b> کلیک<br>نمایید. | ى<br>ئېرك تېر كېر كېر كېر مېر كېر كې تېر كېر<br>د د د د د د د د د د د د د د د د د د د |
| لاه زنجان                    | زمان باقی مانده : ۱۴:۵۰<br>دانشا                 | اطلاعات کارت شما                                                                      |
| اکنش(ریال) <b>۳,۱۶۲,۵</b> ۰۰ |                                                  | شماره کارت                                                                            |
| بذيرنده ۸۵۸ ۱۴۰۳۳۰۰۰۰۰ ،     | شماره                                            | کد ۲۷۷۵                                                                               |
| نرمینال ۲۴۰۵۰۳۹۳             | ماه سال                                          | تاریخ انقضای کارت                                                                     |
| وب سایت پذیرنده znu.ac.ir    | درس 🗧 🗧 🗧                                        | کد امنیتی                                                                             |
|                              | دریافت رمز دوم پویا                              | رمز اینترنتی(رمز دوم)                                                                 |
|                              | اختیاری                                          | ايميل                                                                                 |
|                              | انصراف                                           | پردافت                                                                                |
|                              |                                                  | ر اهتمای درگاه پرداخت                                                                 |

• درگاه پرداخت اینترنتی سداد با استفاده از پروتکل امن SSL به مشتریان خود ارایه خدمت نموده و با آدرس https://sadad.shaparak.ir شروع می شود. خواهشمند

بعد از پرداخت هزینه به صفحه ثبت نام اصلی جهت انتخاب واحد ، برگشته و برای انتخاب واحد از طریق جدول ارائه شده دروس ذیل بر روی درس مورد نظر کلیک نمایید.

## 🔞 ثبت نام اصلی دانشجو

|           |             |                    |                |          |                                                                    | _           |       | _     | _     |            |       |       |
|-----------|-------------|--------------------|----------------|----------|--------------------------------------------------------------------|-------------|-------|-------|-------|------------|-------|-------|
| ÷         | ابل اخذ : ۴ | فتر واحد ق         | حداك           |          | معدل معیار: ١٢                                                     |             |       |       | 14    | نانوادكم   | نام ک | نام و |
| يت<br>قر  | یہ] 🖸 ثبت ت | به 🏊 مع<br>ی 🎦 شهر | برنا.<br>منتذ  | a)       | ن محمد ایگزینی (۸۹ <del>تغییر)</del><br>ن محمد قرمین کا کورو درمین | سطر<br>جد ی | ]*    | ، نام | ت فيد | فابی جو    | ن انت | دروم  |
| ذ توضيمات | مرحله اخذ   | نوع درس            | <u>مد</u><br>ع | وا۔<br>ت | نام دریں                                                           | يس          | ره در | شمار  | گروه  | وضع<br>ثبت | است   | درخو  |
|           |             |                    |                |          |                                                                    |             |       |       |       |            | ~     | فبت   |
|           |             |                    |                |          |                                                                    |             |       |       |       |            | ~     | فيت   |
|           |             |                    |                |          |                                                                    |             |       |       |       |            | ~     | فيت   |
|           |             |                    |                |          |                                                                    |             |       |       |       |            | ~     | فيت   |
|           |             |                    |                |          |                                                                    |             |       |       |       |            | ~     | فبت   |
|           |             |                    |                |          |                                                                    |             |       |       |       |            | ~     | فبت   |
|           |             |                    |                |          |                                                                    |             |       |       |       |            | ~     | فبت   |

برای اطلاع از دروس لازم برای فراغت از تحصیل و نیز مطابقت دروس اخذ شده با برنامه درسی به <u>گزارش تطبیق دروس</u>. توجه نمایید

|   |                                                                 |        |         |        | -           | e       |                                          |     |      | E          |                                                                                           |
|---|-----------------------------------------------------------------|--------|---------|--------|-------------|---------|------------------------------------------|-----|------|------------|-------------------------------------------------------------------------------------------|
|   | کروه مورد نظر کود را از جدول پایین انتخاب کنید. جهت مساهده<br>م |        |         |        |             |         |                                          |     |      |            |                                                                                           |
|   |                                                                 |        |         | ماييد. | کلیک ن      | فای درس | جهت انتخاب واحد بر روی درس مورد نظر کلیک |     |      |            |                                                                                           |
|   | نام استاد                                                       | ليست   | فبت     | ظرفيت  | نظام        | هم نیاز | پيش                                      | 2.0 | والا | نحوه ارائه |                                                                                           |
|   |                                                                 | انتظار | نام شده |        | خاص         |         | نياز                                     | £   | ۵.   |            | کرده و دریایان برای تابید انتخاب واحد بر روی                                              |
| • | اساتید گروه آموزشی                                              | •      | ۵۳      | ۶.     | <u>دارد</u> |         | <u>دارد</u>                              |     | •    | ها دی      |                                                                                           |
|   | اساتید گروه آموزشی                                              | •      | Ŷ       | ÷.     | <u>دارد</u> |         | <u>دارد</u>                              | ٣   | •    | عا دی      |                                                                                           |
|   | اساتید گروه آموزشی                                              | •      | A       | ٧.     | دارد        |         |                                          | 1   | •    | عادی       | کزینه <b>اعمال تغییرات</b> (در قسمت پایین صفحه)                                           |
|   | اساتید گروه آموزشی                                              | •      | 11      | ۵.     | دارد        |         |                                          |     | ۲    | عادى       |                                                                                           |
|   | بيات                                                            | •      |         | ۳۵     | دارد        |         |                                          |     | ۲    | عادى       | ال: جاري : دار ا                                                                          |
|   | ترابى                                                           | •      |         | ۳۵     | دارد.       |         |                                          |     | ۲    | عادى       | را المكانية للمالية.                                                                      |
|   | اساتید گروه آموزشی                                              | •      |         | ۳۵     | دارد -      |         |                                          | •   | ۲    | عادى       |                                                                                           |
|   | مليل زاده                                                       |        |         | ٣٥     | <u>دارد</u> |         |                                          |     | ۲    | عادى       |                                                                                           |
|   |                                                                 |        |         |        | _           |         |                                          |     |      |            | الأدارين الأرجيعة الشيع مرور ومارط مقبق المشاط                                            |
|   | رهيمى                                                           | •      | · ·     | ۳۵     | <u>دارد</u> |         |                                          |     | ٣    | ها دی      | <ol> <li>۱۷ ۱۷ ۱۳ مسیع با سرع ولایک شبری ۲ سرب معرفی سرب و<br/>قراردادهای ساخت</li> </ol> |
|   | <u>مليم همدى</u>                                                | •      | •       | ۳۵     | <u>دارد</u> |         |                                          | •   | 1    | عادى       | <ul> <li>۱۷ کارآموزی ورود به هرفه اجرا- نکات اجرایی سازه های<br/>فولادی</li> </ul>        |
|   | رحيمى                                                           | •      |         | ۳۵     | <u>دارد</u> |         |                                          | •   | 1    | عادى       | <ul> <li>۱۴ ۹۴ ۱۲ مبانی سلامت، ایمنی و محیط زیست</li> </ul>                               |
| - |                                                                 |        |         |        |             |         |                                          |     |      |            |                                                                                           |